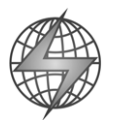

# STAR NETWORK Technology Limited

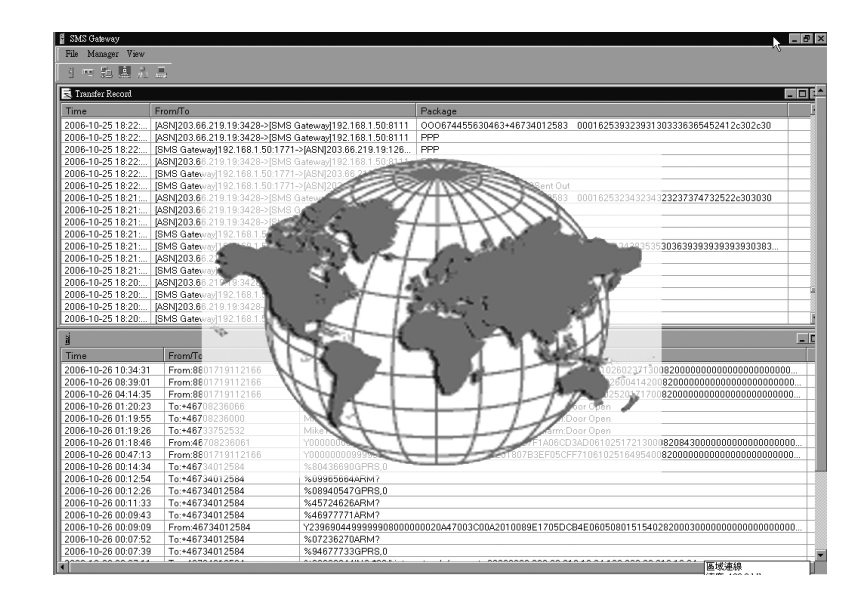

# SMSG 1.2 SMS GATEWAY PROGRAM FOR GPS DEVICE CONFIGURATIONS

----- Installation and User Manual ------

YIELD TECHNOLOGY CO., LTD.

No. 5-7 Shia Shin Nan, Chungli Taoyuan, TAIWAN R.O.C. TEL: (+886) 3-4533655 FAX: (+886) 3-4531391

E-MAIL: <u>hello@ytc.com.tw</u>

### **Proprietary Notice and Disclaimer**

Unless otherwise noted, this document and the information herein disclosed are proprietary to Star Network Technology Limited (SNT). Any person or entity to whom this document is furnished or who otherwise has possession thereof, by acceptance agrees that it will not be copied or reproduced in whole or in part, or used in any manner except to meet the purposes for which it was delivered.

The information in this document is subject to change without notice, and should not be construed as a commitment by SNT. Although SNT will make every effort to inform users of substantive errors, SNT disclaims all liability for any loss or damage resulting from the use of this document or software described herein, including without limitation contingent, special, or incidental liability.

Copyright © 2006 Star Network Technology Limited

### License Agreement

Read this agreement before opening the software. Once you have removed the software from its envelope or downloaded from the SuperGuard website you have accepted the agreement.

#### USAGE RIGHTS

Your rights, with respect to the Software, are non-exclusive. The software may only be used by one user, on one computer at a time. The software may be transferred to another computer, as long as it is only used by one user at a time. The Software and its documentation may not be copied or distributed to others. You may not create, modify, alter, adapt, merge, decompile, or reverse-engineer the Software, and you may not remove or obscure SuperGuard logos or other included copyright or trademark notices.

#### COPYRIGHTS

The Software accompanying this manual is protected by copyright laws of the United States and Hong Kong (SAR). The Software documentation is copyrighted. You may only copy the Software and the Software documentation for backup or to load the Software onto your computer as part of program execution.

#### TITLE TO SOFTWARE AND CONFIDENTIALITY

The Software and all copies thereof are proprietary to SNT and title thereto remains in SNT All applicable rights to patents, copyrights, trademarks and trade secrets in the Software are and shall remain in SNT. You may not sell, transfer, publish, or otherwise make available any software or copies thereof to others. You acknowledge that the Software is a trade secret of SNT. You agree to secure and protect each program, software product and copies thereof in a manner consistent with the maintenance of SNT's rights therein and to take appropriate action by instruction or agreement within your organization to satisfy your obligations hereunder. Violation of these provisions shall be a basis for immediate termination of this license. Termination of the license shall be in addition to and not in lieu of any other legal or equitable remedies available to SNT.

#### SOFTWARE LIMITED WARRANTY

ALL SOFTWARE FROM SNT IS PROVIDED "AS IS" WITHOUT WARRANTY OF ANY KIND, EITHER EXPRESSED OR IMPLIED, INCLUDING BUT NOT LIMITED TO THE IMPLIED WARRANTIES OF MERCHANTABILITY OR FITNESS FOR A PARTICULAR PURPOSE.

SNT does not warrant that the functions contained in the Software will meet all your requirements or that the operation of the Software will be uninterrupted or error-free. However, SNT warrants the CD-ROM on which the Software is furnished to be free from defects under normal use for a period of ninety (90) days from the date of delivery as evidenced by a copy of your paid invoice or sales receipt. If the CD-ROM fails due to neglect, accident, or abuse, SNT shall not be liable to replace the CD-ROM under this Limited Warranty. SNT's entire liability and your exclusive remedy for a diskette not meeting SNT's Limited Warranty will be the replacement of such diskette which is returned to SNT or to an authorized dealer with a copy of your paid invoice. In no event will SNT be liable for any damages, including any lost profits, or other incidental or consequential damages arising out of the use or performance of the Software, even if SNT or an authorized dealer has been advised of the possibility of such damages.

This Limited Warranty gives you specific legal rights. You may have additional rights, if you entered into an individual license agreement or maintenance program with SNT. In such cases, the rights an liability features furnished to you will exclude and exceed all terms of this Limited Warranty.

You acknowledge that you have read this Agreement and understand it, and agree to be bound by its terms, and further agree that it is the complete and exclusive statement of the Agreement, which supersedes and merges all prior proposals, understandings and other agreements, oral and written, between the parties to this Agreement. This Agreement may not be modified or altered except by a written instrument duly executed by both parties. This agreement and performance hereunder shall be governed by and construed in accordance with the laws of the Special Administrative Region of Hong Kong.

If any of the provisions, or portions thereof, of this Agreement are invalid under any applicable statute or rule of law, such invalidity shall not affect the validity of the balance of this Agreement, and such provisions or portions thereof are to the extent of their invalidity to be deemed omitted from this Agreement.

## 1. Installing and Configuring the SMS Gateway Server

## Installing the SMS Gateway Program

If you wish to outsource SMS sending and receiving to another server or agent, or if you wish to use different Control Center numbers for different operators or countries, the SMS Gateway program allows you to setup GSM modems on different servers. You can distinguish between cell phone providers for customer convenience, or define different SMS costs for different GSM operators and areas.

You will have the option to use TCP/IP or MSN connection for communication between main server (TSSR) and SMS Gateway server. The following pages will introduce you to the SMS Gateway features and help you with the configurations between main server and SMS Gateway server.

Run the SMSGateway.exe to install the program to your PC. The Install Shield Wizard will guide you through the complete Setup process. After installation, a program item SMSGateway will be created in the Tracking System program folder.

To use the SMS Gateway you will need to connect your PC server to a GSM modem or terminal.

The SMS Gateway software can automatically detect and use GSM modems from various manufacturers:

- Siemens TC 35 T (and up)
- Telit GM 862

13

For installation and operation of GSM modems or terminals please refer to instructions and manuals provided by the manufacturers.

When you apply SIM cards to your GSM device please make sure that the SIM card can operate without entering PIN and has unlimited SMS Data feature enabled (ask the GSM service provider to do this) before you can use it in connection with the SMS Gateway.

Ask the GSM service provider for the SMSC number (SMS service center number). Empty the SMS storage in the GSM SIM card using operational GSM phone (please refer your GSM phone manual to do this).

Make sure that the GSM terminal with SIM card is powered on and connected to the serial port of your PC server.

Locate SMSGateway in Windows Start menu  $\rightarrow$  All Programs  $\rightarrow$  Tracking System or in the *Dir*:\Program Files\Star Network folder. Double click to open the program.

| ê | SMSGateway.exe |
|---|----------------|
|---|----------------|

### TABLE OF CONTENTS

| <u>1.</u> | Installing and Configuring the Simple Initialize Program | 5  |
|-----------|----------------------------------------------------------|----|
|           | Installing the SMS Gateway Program                       | 5  |
|           | Configuring the SMS Gateway                              | 6  |
| <u>2.</u> | Using the SMS Gateway Server                             | 11 |
|           |                                                          |    |

| <b>5.</b> Adding SNIS Galeways | 3. | Adding SMS Gateways |  |  |
|--------------------------------|----|---------------------|--|--|
|--------------------------------|----|---------------------|--|--|

### Configuring the SMS Gateway

After starting the application, the SMS Gateway will automatically detect and initialize

- Connected GSM devices
- Availability of SIM card

-

Availability of GSM network

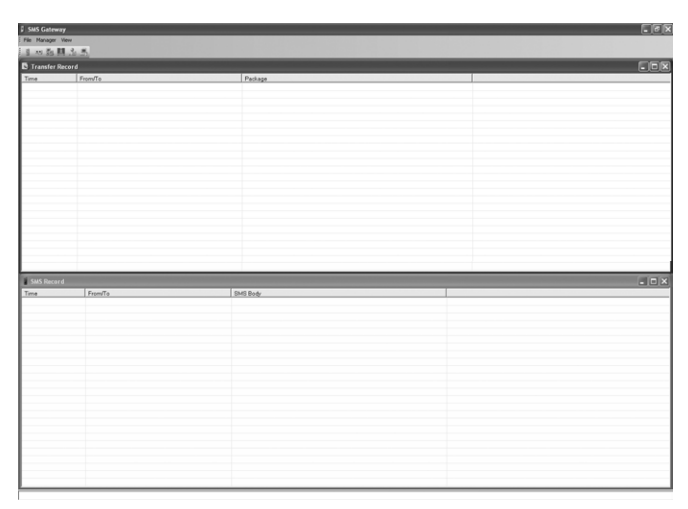

If no GSM device has been detected, all ports will remain closed.

To connect and initialize a GSM terminal later, you can use the *GSM Modem Settings* from the application menu or toolbar.

- Open the SMS Default Settings from the toolbar or application menu

For all outbound communication (to GPS devices):

- Select Use GSM Modem Send SMS if you are using a GSM modem to send SMS.
- Select Use SNS Send SMS if you are using an SMS over IP service.
- Check *Auto record SMS In/Out* if you wish to keep a communication record for all inbound and outbound SMS .
- Click Accept to bring all changes into effect.

For all inbound communication (between main server and SMS Gateway server)

- Check IP/Port if you are connecting to a main server via Internet.
- Check *MSN* if you are using MSN messenger to receive SMS from the main server.
- Click Accept to bring all changes into effect.

| -SN<br> S<br> €                    | IS Default Sett<br>end SMS out t<br>Use GSM Mo<br>SMS<br>Use SNS Set | ings<br>ype<br>dem Send | IP/Port   🚇 | SNS   🦓 |        |
|------------------------------------|----------------------------------------------------------------------|-------------------------|-------------|---------|--------|
| ~                                  | Auto record S                                                        | iMS In/Out              |             |         | Accept |
| $\begin{bmatrix} Li \end{bmatrix}$ | istening Type                                                        |                         |             |         |        |
| •                                  | IP/Port                                                              |                         |             |         |        |
| Г                                  | MSN                                                                  |                         |             |         | Accept |

- If you are using GSM modem to send and receive SMS with your SMS Gateway program, open the GSM Modem Settings from the toolbar or application menu

  - If the port has not been automatically opened after starting the SMS Gateway, please select the COM Port where the modem is located and choose the proper Baud Rate.
  - Enter the SMS Service Center number of the SIM operator into the Service Center field. Make sure to add + and country code.
  - Check if the modem is able to send in *PDU mode* (Siemens TC35 and higher) or *Text mode*.
  - Click Open Port and the Initialize button to start and register the modem. The program will try to establish connection to the port and initialize the modem for 10 times. If connection connect

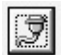

and initialize the modem for 10 times. If connection cannot be established, the port will close automatically. If successful, the Modem Monitoring Window will start displaying AT commands and confirm if there is a connection established.

| 🖁 Manager           |                              |
|---------------------|------------------------------|
| 💷 GSM 📴 IP/Port 🛄 S | SNS 🦾 MSN 📕 Other 📃 💶        |
| Open Port           | Parameters                   |
| Port: COM8 -        | PIN Code:                    |
| Baud Rate 9600 💌    | Service Center: +18170000100 |
| Close Port          | PDU Mode     C Text Mode     |
|                     |                              |
| AT+CBST=7,0,1       |                              |
| OK                  |                              |
|                     |                              |
| ATV1                |                              |
| ок                  |                              |
| AT+CMEE=1           |                              |
| ок                  |                              |
| AT+CNMI=0,0         | Accept                       |

- To synchronize the SMS gateway server with the main server, open the *IP/Port Settings* from the toolbar or application menu.

• Enter the Listening Port for the Internet connection on your SMS Gateway server and click *Start* to open the port.

駏

- Enter the IP address and Listening Port of the main server into the ASN IP and ASN Port fields (you have defined the Listening Port for SMS Gateways in the SMS Manager at your TSSR main server). If you are providing for 2 different main servers or if a backup server is used, you can add an ASN2 IP and port.
- To test if a connection between SMS Gateway and main server can be established successfully, click *Test*.
- Click Accept to bring all changes into effect.

| Anager 1               | ×                         |
|------------------------|---------------------------|
| SMS Default 💷 GSM      | 😼 IP/Port 🛄 SNS 🖾 MSN 🗹 🕨 |
| Listening Port: 45 📑   | Start                     |
| ASN1 IP: 200.11.54.103 | ASN1 Port: 12678 🛨 🛛 Test |
| ASN2 IP: 200.11.54.103 | ASN2 Port: 12678 🛨 Test   |
|                        |                           |
|                        |                           |
|                        |                           |
|                        |                           |
|                        | Accept                    |

- If you are using SMS over IP services with your SMS Gateway server, open the *SNS Settings* from the toolbar or application menu.

- Enter the IP address and port of the SMS Internet Provider into the SNS IP and SNS Port fields.
- Enter ID and Password into the SNS ID and SNS PW fields .
- Click Accept to bring all changes into effect.

Note: Your SMS over IP provider may have different particulars and methods to access the service you have subscribed to. Please contact our customer service or hotline for support and receive customized integration of these services

| 🖡 Manager               | ×                    |
|-------------------------|----------------------|
| 📱 SMS Default 💷 GSM 🗒 I | P/Port 🚊 SNS 🔏 MSN 💶 |
| SNS Settings            |                      |
| SNS IP:                 | SNS ID:              |
| SNS Port: 8001 🛨        | SNS PW               |
|                         |                      |
|                         |                      |
|                         |                      |
|                         |                      |
|                         |                      |
|                         |                      |
|                         |                      |
|                         | Accept               |
|                         |                      |
|                         |                      |

- If you are using MSN channel for communication between main server and SMS gateway server, open *MSN Channel Settings* from the toolbar or application menu.

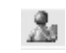

- Enter the MSN account and password you have applied for the SMS Gateway server. Click *Accept & Login* to connect to the account.
- Enter the MSN account you have applied for at the main server into the *ASN MSN Account* field. Click *Accept* to establish communication between both accounts.

Note: Both accounts must have successfully been accepted and added as contact to MSN messenger prior to this use as SMS gateway.

| 🛿 Manager                                                                   | ×              |
|-----------------------------------------------------------------------------|----------------|
| I SMS Default I II GSM 등 IP/Port III<br>─MSN Settings<br>─SMS gateway MSN ─ | SNS 🏂 MSN 🚺    |
| MSN test@hotmail.com                                                        | 谑              |
| MSN Password: _++++++++                                                     | Accept & Login |
| ASN MSN Settings                                                            |                |
| ASN MSNmainserver@hotmail.                                                  | com Accept     |
|                                                                             |                |
|                                                                             |                |
|                                                                             | 1.             |

- To setup automatic save transfer and cache time, open *Other Settings* from the toolbar or application menu. Enter cache time and click *Accept* to bring changes into effect..

| Manager                                    | ×     |
|--------------------------------------------|-------|
| 🖼 GSM 📴 IP/Port 🛄 SNS 🦾 MSN 📕 Other        |       |
| Other Settings                             |       |
| Automatic save transfer                    |       |
| Transfer failed command cache tim 30 🛨 min |       |
|                                            |       |
|                                            |       |
|                                            |       |
|                                            |       |
|                                            |       |
|                                            |       |
|                                            |       |
| A                                          | ccept |

## 2. Using the SMS Gateway Server

After all SMS Gateway configurations have been made properly and synchronized with the main server, you will be able to send and receive SMS accordingly.

| SMS Gateway         |                                |                           |                                                                                      | _ 8 |
|---------------------|--------------------------------|---------------------------|--------------------------------------------------------------------------------------|-----|
| File Manager View   |                                |                           | N.                                                                                   |     |
| 이 프 표 🗎 사           | <u>.</u>                       |                           |                                                                                      |     |
|                     |                                |                           |                                                                                      |     |
| A Transfer Record   |                                |                           |                                                                                      | نكب |
| Time                | From/To                        |                           | Package                                                                              |     |
| 2006-10-25 18:22:   | [ASN]203.66.219.19:3428->[SMS  | Gateway]192.168.1.50:8111 | 000674455630463+46734012583 000162539323931303336365452412c302c30                    |     |
| 2006-10-25 18:22:   | [ASN]203.66.219.19:3428->[SMS  | Gateway]192.168.1.50:8111 | PPP                                                                                  |     |
| 2006-10-25 18:22:   | [SMS Gateway]192.168.1.50:1771 | ->[ASN]203.66.219.19:126  | PPP                                                                                  |     |
| 2006-10-25 18:22:   | [ASN]203.66.219.19:3428->[SMS  | Gateway]192.168.1.50:8111 | PPP                                                                                  |     |
| 2006-10-25 18:22:   | [SMS Gateway]192.168.1.50:1771 | ->[ASN]203.66.219.19:126  | PPP                                                                                  |     |
| 2006-10-25 18:22:   | [SMS Gateway]192.168.1.50:1771 | ->[ASN]203.66.219.19:126  | SSS213173730736000008Sent Out                                                        |     |
| 2006-10-25 18:21:   | [ASN]203.66.219.19:3428->[SMS  | 3ateway]192.168.1.50:8111 | 000213173730736+46734012583 000162532343234323237374732522c303030                    |     |
| 2006-10-25 18:21:   | [ASN]203.66.219.19:3428->[SMS  | 3ateway]192.168.1.50:8111 | PPP                                                                                  |     |
| 2006-10-25 18:21:   | [ASN]203.66.219.19:3428->[SMS+ | aateway]192.168.1.50:8111 | PPP                                                                                  |     |
| 2006-10-25 18:21:   | [SMS Gateway]192.168.1.50:1771 | ->[ASN]203.66.219.19:126  |                                                                                      |     |
| 2006-10-25 18:21:   | [SMS Gateway]192.168.1.50:1771 | ->[ASN]203.66.219.19:126  | III//168455851546/34012583 00101593431343835353036393939393939393939383              |     |
| 2006-10-25 18:21:   | [ASN]203.66.219.19:3428-2[SMS1 | Jateway 192.168.1.50.8111 |                                                                                      |     |
| 2006-10-25 18:21:   | [SMS Gateway]192.168.1.50:1771 | ->[ASIN]2U3.66.219.19:126 | PPP                                                                                  | -   |
| 2006-10-25 18:20:   | [ASN]203.66.219.19:3428->[SMS1 | Jateway 192.168.1.50:8111 | PPP                                                                                  |     |
| 2006-10-25 18:20:   | [SMS Gateway]192.108.1.50:1771 | ->[ASN]203.66.219.19:126  | PPP                                                                                  |     |
| 2006-10-25 18:20:   | [ASN]203.06.219.19:3428-2[SMS1 | Jateway 192.108.1.50.8111 | PPP                                                                                  | -   |
| 2006-10-25 16:20:   | [5M5 Gateway]192.106.1.50:1771 | ->[A3N]203.00.219.19.120  |                                                                                      |     |
| li i                |                                |                           |                                                                                      | _ C |
| Time                | From/To                        | SMS Body                  |                                                                                      |     |
| 2006-10-26 10:34:31 | From:8801719112166             | Y0000000999999080000      | 0142D647003C00A201807B3EEE5CFF7206102602371300820000000000000000000000000000000000   | 0   |
| 2006-10-26 08:39:01 | From:8801719112166             | Y0000000999999080000      | 00142D247003C00A201807B3EF05CFF730610260041420082000000000000000000000000000000      | 00  |
| 2006-10-26 04:14:35 | From:8801719112166             | Y0000000999999080000      | 00142C947003C00A201807B3EF25CFF710610252017170082000000000000000000000000000000      | JO  |
| 2006-10-26 01:20:23 | To:+46708236066                | Mike1 is nearby Nybyggare | w?gen 2, 433 Partille .GPS car alarm:Door Open                                       |     |
| 2006-10-26 01:19:55 | To:+46708236000                | Mike1 is nearby Nybyggare | ev?gen 2, 433 Partille .GPS car alarm:Door Open                                      |     |
| 2006-10-26 01:19:26 | To:+46733752532                | Mike1 is nearby Nybyggare | w?gen 2, 433 Partille .GPS car alarm:Door Open                                       |     |
| 2006-10-26 01:18:46 | From:46708236061               | Y0000000999999080000      | 00131F947003C00B0018057F1A06CD3AD06102517213000820843000000000000000000000000000000  | 00  |
| 2006-10-26 00:47:13 | From:8801719112166             | Y0000000999999080000      | 00142C247003C00A201807B3EF05CFF7106102516495400820000000000000000000000000000000000  | )0  |
| 2006-10-26 00:14:34 | To:+46734012584                | %80436690GPRS,0           |                                                                                      |     |
| 2006-10-26 00:12:54 | To:+46734012584                | %09965664ARM?             |                                                                                      |     |
| 2006-10-26 00:12:26 | To:+46734012584                | %08940547GPR8,0           |                                                                                      |     |
| 2006-10-26 00:11:33 | To:+46734012584                | %45724626ARM?             |                                                                                      |     |
| 2006-10-26 00:09:43 | To:+46734012584                | %46977771ARM?             |                                                                                      |     |
| 2006-10-26 00:09:09 | From:46734012584               | Y23969044999999080000     | 000020A47003C00A2010089E1705DCB4E060508015154028200030000000000000000000000000000000 | 00  |
| 2006-10-26 00:07:52 | To:+46734012584                | %07236270ARM?             |                                                                                      |     |
| 2006-10-26 00:07:39 | To:+46734012584                | %94677733GPR8,0           |                                                                                      |     |
| •                   |                                |                           |                                                                                      |     |

The Transfer Record table in the SMS Gateway program lets you view all communication details between main server [ASN] and SMS Gateway server [SMS Gateway], including date and time of transfer.

If connection has been established successfully, you will be able to see the SMS gateway polling the ASN every 30 seconds, followed by a "handshake" response from the main server, both indicated through PPP in the package column.

All inbound requests from the ASN will appear as coded strings.

The SMS Record Table in the SMS Gateway program lets you view all SMS traffic between SMS Gateway and devices, including date and time of communication. The SMS Body includes the complete message text, such as outbound commands, inbound (encoded) reports and text messages sent to contact numbers of users.

If you wish to view previous record tables, locate smsrecord and transferrecord folders at the location where you have installed the SMS Gateway program (in *Dir*:\Program Files\Star Network\SMSGateway).

| 🖀 C:\Program Files\Star N                              | etwork    | SMSGate   | way                                                             |    |                                                     |   | LOX                                                               |
|--------------------------------------------------------|-----------|-----------|-----------------------------------------------------------------|----|-----------------------------------------------------|---|-------------------------------------------------------------------|
| File Edit View Favorites                               | Tools     | Help      |                                                                 |    |                                                     |   | AU.                                                               |
| G Back - 🕥 - 🗊                                         | € Se      | arch 😥    | Folders                                                         |    |                                                     |   |                                                                   |
| Address C:\Program Files\Sta                           | ar Networ | k(SMSGate | way                                                             |    |                                                     |   | ✓ ⇒ 60                                                            |
| File and Folder Tasks                                  | ۲         | D         | Backup                                                          | D  | smsrecord                                           | C | transferrecord                                                    |
| Publish this folder to the Web                         |           | 3         | DevExpress.Data.dl<br>1.1.9.0<br>DevExpress.Data                | 3  | devexpress.utils.dll<br>2.1.4.0<br>DevExpress.Utils | 3 | devexpress.xtrabars.dl<br>3.1.4.0<br>DevExpress.XtraBers          |
| Other Places                                           | ۲         | 3         | devexpress.xtraeditors.cll<br>2.1.4.0<br>DevExpress.XtraEditors | S. | interop.mscommlib.dll<br>1.1.0.0                    | - | MDAC_TYP<br>Win32 Cabinet Self-Extractor<br>Microsoft Corporation |
| Star Network Ny Documents Shared Documents             |           | 3         | nscomm32.ocx<br>ActiveX Control<br>102 KB                       | 3  | msnib.dl<br>2.0.51129.0<br>MSN Library              | < | Option<br>XML Document<br>2 KB                                    |
| My Computer     My Network Places                      |           | 0         | SMSGateway                                                      |    | temp<br>SAM File<br>144 KB                          |   |                                                                   |
| Details                                                | ۲         |           |                                                                 |    |                                                     |   |                                                                   |
| SMSGateway<br>File Folder                              |           |           |                                                                 |    |                                                     |   |                                                                   |
| Date Modified: Yesterday,<br>October 25, 2006, 6:17 PM |           |           |                                                                 |    |                                                     |   |                                                                   |
|                                                        |           |           |                                                                 |    |                                                     |   |                                                                   |

There you will find all database records as MDB files sorted by date. Use Microsoft Access to open the records.

| erogram i nesistar networkismstatewayaransier             | 2010                                                      |                                                 |                                                                  |                     |
|-----------------------------------------------------------|-----------------------------------------------------------|-------------------------------------------------|------------------------------------------------------------------|---------------------|
| Edit View Favorites Tools Help                            |                                                           |                                                 | 129                                                              |                     |
| Back • 🕥 - 🎓 🔎 Search 🕞 Folders 🔢                         |                                                           |                                                 |                                                                  |                     |
| 📨 🗁 C:\Program Files\Star Network\SM5Gateway\transferreco | 3                                                         |                                                 | ✓ ⇒ G0                                                           |                     |
| Name A                                                    | Size Type                                                 | Da                                              | te Modified                                                      |                     |
| ile and Folder Tasks 🙁 🖉 20061025                         | 144 KB Microsoft Office A                                 | ccess Application 10                            | 26/2006 1:26 PM                                                  |                     |
| 20061026                                                  | 1 KB Microsoft Office A                                   | ccess Record-Locking Information 10             | 26/2006 1:27 PM                                                  |                     |
| Rename this rie                                           | 228 KB Microsoft Office A                                 | ccess Application 10                            | 26/2006 1:27 PM                                                  |                     |
| Move this file 20061025                                   | 1 KB Microsoft Office A                                   | ccess Record-Locking Information 10             | 26/2006 1:26 PM                                                  |                     |
| Copy this file                                            |                                                           |                                                 |                                                                  |                     |
| Publish this file to the Web                              | 2295                                                      |                                                 |                                                                  |                     |
| E-mail this file                                          |                                                           |                                                 |                                                                  |                     |
| C Delete this file Edit 10                                | v Insert Format Records Iools 👾                           | indow Help                                      |                                                                  | Type a question for |
|                                                           | 30. 7 × BB 9 8 2                                          | ↓ \$1   \$2   \$1   \$1   \$1   \$1   \$1   \$1 | 1 2 · 0 -                                                        |                     |
|                                                           |                                                           |                                                 |                                                                  |                     |
| her Places 🛞                                              |                                                           |                                                 |                                                                  |                     |
| <u>B</u> d 2006                                           | J25 : Database (Access 2000 file for                      | mat) _ L X                                      |                                                                  |                     |
| j SMSGateway                                              | Parine States 1 X 1 8. To 121 mm                          |                                                 |                                                                  |                     |
| My Documents                                              | E 200 THE WILL ST. S. S. S. S. S. S. S. S. S. S. S. S. S. |                                                 |                                                                  |                     |
| Shared Documents Object                                   | 5 🗄 Create table in Design view                           |                                                 |                                                                  |                     |
| My Computer                                               | Create table by using wizard                              |                                                 |                                                                  |                     |
| My Network Places                                         | Create table by entering data                             |                                                 |                                                                  |                     |
|                                                           | ries Trandate                                             |                                                 |                                                                  |                     |
| E FC                                                      | ns                                                        | I Translate : Table                             |                                                                  |                     |
| tails 🙁 🕅 🕅                                               | ate                                                       | Tin                                             | For so T a                                                       | [][][               |
|                                                           | ords                                                      | 10/25/2006 8:21:55 28                           | FINE Cotomina 102, 168, 0, 104:227                               | 7-\ PPP             |
| 061025 Pa                                                 | es                                                        | 10/25/2008 6:32:25 PH                           | [SNS Gateway]192.100.0.194.211<br>[SNS Gateway]192.168.0.194.277 | 7=) PPP             |
| plication 72 M.                                           | ros                                                       | 10/25/2006 6:32:55 PM                           | [SWS Gateway]192, 168, 0, 194:277                                | 7-> PPP             |
| te Modified: Today, October                               |                                                           | 10/25/2006 6:33:26 PM                           | [SMS Gateway]192, 168, 0, 194:277                                | 7-> PPP             |
| , 2006, 1:26 PM 🖧 M                                       | lules                                                     | 10/25/2006 6:33:56 PM                           | [SMS Gateway]192.168.0.194:277                                   | 7-> PPP             |
| re: 144 KB                                                |                                                           | 10/25/2006 6:34:26 PM                           | [SMS Gateway]192.168.0.194:277                                   | 7-> PPP             |
| Grou                                                      | · · · · · · · · · · · · · · · · · · ·                     | 10/25/2006 6:34:56 PM                           | [SMS Gateway]192.168.0.194:277                                   | 7-> PPP             |
| Be Fa                                                     | ori                                                       | 10/25/2006 6:35:26 PM                           | [SMS Gateway]192.168.0.194:277                                   | 7-> PPP             |
|                                                           |                                                           | 10/25/2006 6:37:06 PM                           | [SMS Gateway]192.168.0.194:295                                   | 1-> PPP             |
|                                                           |                                                           | ▶ 10/25/2006 6:37:36 PH                         | [SMS Gateway]192.168.0.194:295                                   | 1-> PPP             |
|                                                           |                                                           | 10/25/2006 6:38:06 PM                           | [SMS Gateway]192.168.0.194:295                                   | 1-> PPP             |
|                                                           |                                                           | 10/25/2006 6:38:36 PM                           | [SMS Gateway]192.168.0.194:295                                   | 1-> PPP             |
|                                                           |                                                           | 10/25/2006 6:39:06 PM                           | [SMS Gateway]192.168.0.194:295                                   | 1-> PPP             |
|                                                           |                                                           | 10/25/2006 6:39:36 PM                           | [SMS Gateway]192.168.0.194:295                                   | 1-> PPP             |
|                                                           |                                                           | 10/25/2006 6:40:06 PM                           | [SMS Gateway]192.168.0.194:295                                   | 1-> PPP             |
|                                                           |                                                           | 10/25/2006 6:40:36 PM                           | [SMS Gateway]192.168.0.194:295                                   | 1-> PPP             |
|                                                           |                                                           | 10/25/2006 6:41:06 PM                           | [SMS Gateway]192.168.0.194:295                                   | 1-> PPP             |
|                                                           |                                                           | 10/25/2006 6:41:36 PM                           | [SMS Gateway]192.168.0.194:295                                   | 1-> PPP             |
|                                                           |                                                           | 10/25/2006 6:42:06 PM                           | [SMS Gateway]192.168.0.194:295                                   | 1-> PPP             |
|                                                           |                                                           | 10/25/2006 6:42:36 PM                           | [SMS Gateway]192.168.0.194:295                                   | 1-> PPP             |
|                                                           |                                                           | 10/25/2006 6:43:06 PM                           | [SMS Gateway]192.168.0.194:295                                   | 1-> PPP             |
|                                                           |                                                           | *                                               |                                                                  |                     |
|                                                           |                                                           |                                                 |                                                                  |                     |
|                                                           |                                                           | Record: I 1                                     | 0 • • • • • • • • • 1                                            | <                   |
|                                                           |                                                           |                                                 |                                                                  |                     |

# 3. Adding SMS Gateways

If you wish to run more than one SMS gateway on your server, please follow the instructions below.

Locate the SMSGateway program folder at the location where it is installed (in *Dir*:\Program Files\Star Network).

Copy the complete folder to the parent directory.

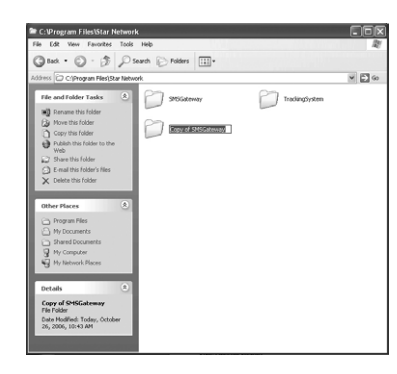

Open the copied folder and rename the SMSGateway.exe file. You may also create a Shortcut icon and copy to your Desktop, in order to allow easier access.

| ⇐ C:\Program Files\Star Network\Copy of SMSGateway                                                                                                    |                         |                                                           |     |                                                          | - D ×  |
|----------------------------------------------------------------------------------------------------|-------------------------|-----------------------------------------------------------|-----|----------------------------------------------------------|--------|
| File Edit View Favorites Tools                                                                                                    | Help                    |                                                           |     |                                                          | AU I   |
| 🕝 Back 🔹 🕥 - 🎲 🔎 Se                                                                                                    | arch 😥 Folde            | rs 🔝 -                                                    |     |                                                          |        |
| Address C:\Program Files\Star Network\Copy of SMSGateway                                                                                               |                         |                                                           |     |                                                          | ¥ 🗦 G0 |
| File and Folder Tasks                                                                                                    | Backu                   | p                                                         | D   | smsrecord                                                |        |
| Rename this file     Move this file     Copy this file     Qupy this file     Publish this file to the Web     E-mail this file     X Delete this file | transl                  | errecord                                                  | 3   | DevExpress.Data.dl<br>1.1.9.0<br>DevExpress.Data         |        |
|                                                                                                    | deven<br>2.1.4<br>DevE  | press.utils.dll<br>0<br>press.Utils                       | 33  | devexpress.xtrabars.dl<br>3.1.4.0<br>DevExpress.XtraBars |        |
| Other Places 🛞                                                                                                    | dever<br>2.1.4<br>DevE  | press.xtraeditors.dll<br>0<br>press.XtraEditors           | 33  | interop.mscommlib.dll<br>1.1.0.0                         |        |
| Star Network My Documents Shared Documents                                                                                                    | MDAC<br>Win32<br>Micros | _ <b>TYP</b><br>Cabinet Self-Extractor<br>oft Corporation | 33  | mscomm32.ocx<br>ActiveX Control<br>102 KB                |        |
| 9 My Computer<br>9 My Network Places                                                                                                    | MSN L                   | .dl<br>1129.0<br>Ibrary                                   | <®> | Option<br>XML Document<br>2 KB                           |        |
| Details  SHSEateway 2 Application Date Modified: Monday, September 18, 2006, 4:24 PM Size: 220 KB                                                      | Short<br>Short<br>1 KB  | <u>ateway 2</u><br>ut to SMSGateway 2<br>ut               |     | temp<br>SAM File<br>144 KB                               |        |

Double click the newly created exe file to finish configurations and synchronizations of the new SMS Gateway with the main server.